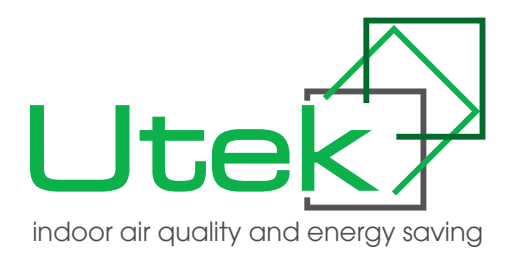

# GUIDE FOR INSTALLATION, USE AND MAINTENANCE

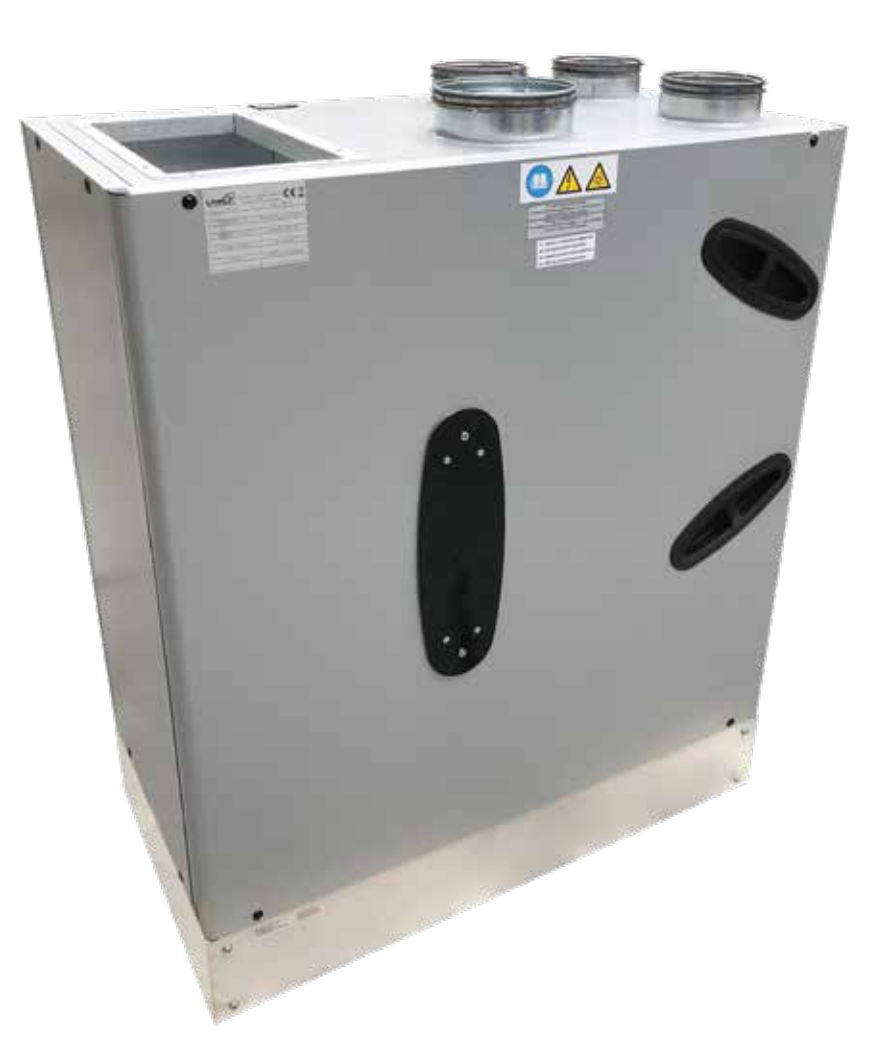

# DEH-V

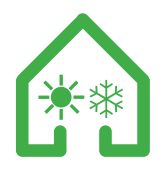

HEAT RECOVERY VENTILATION UNITS with INTEGRATED AIR/AIR HEAT PUMP (CLIMATIZATION and DEHUMIDIFICATION

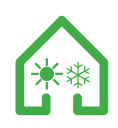

Dear Customer Thanks for your attention to the product UTEK , designed and manufactured to ensure the real values to the User : Quality, Safety and Savings on working.

## INDEX

| GENERAL                                                                                                  | pag.3  |
|----------------------------------------------------------------------------------------------------|--------|
| MAINTENANCE REGULATIONS                                                                                  | pag.3  |
| INSTALLATION CONDITIONS                                                                                  | pag.3  |
| REMAINING RISKS                                                                                          | pag.3  |
| MACHINE SIGNALS<br>- prohibition signals<br>- danger and information signals<br>- identification signals | pag.3  |
| GOODS RECEPTION                                                                                          | pag.3  |
| HANDLING                                                                                                 | pag.3  |
| STORAGE                                                                                                  | pag.3  |
| EXTENDED DOWNTIME                                                                                        | pag.3  |
| START                                                                                                    | pag.3  |
| DISASSEMBLY AND ASSEMBLY                                                                                 | pag.3  |
| DISPOSAL                                                                                                 | pag.3  |
| ENVIRONMENTAL PROTECTION                                                                                 | pag.4  |
| INSTALLATION OF THE UNIT                                                                                 | pag.5  |
| BRACKETS POSITIONING                                                                                     | pag.6  |
| AERAULIC CONNECTIONS                                                                                     | pag.6  |
| HYDRAULIC CONNECTIONS                                                                                    | pag.7  |
| WIRING DIAGRAMS                                                                                          | pag.7  |
| POSITIONING OF CONNECTIONS                                                                               | pag.8  |
| TERMINAL BOARD                                                                                           | pag.8  |
| ELECTRICAL CONNECTIONS                                                                                   | pag.9  |
| REMOTE PANEL CONNECTION                                                                                  | pag.9  |
| REMOTE PANEL                                                                                             | pag.10 |
| ALARMS TABLE                                                                                             | pag.20 |
| TABLE OF GENERAL FAULTS                                                                                  | pag.20 |

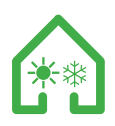

## SAFETY STANDARDS AND "CE" MARKING

Our technicians are steadily engaged in research and development of more and more efficient products in compliance with the safety "standards" in force. The standards and suggestions contained herein reflect the safety standards in force and, therefore, are mainly based on the compliance of said general regulations. Consequently, we would suggest all people exposed to risks to comply the accident prevention regulations in force in their respective countries. UTEK s.r.l. are exempted from any responsibility attributable to damage caused to persons and things resulting from the non-compliance with the safety standards and any product modifications. The CE marking and the relevant declaration of conformity prove the conformity to the applicable community regulations. Products which are not provided with the CE marking must be certified by the purchaser who shall have to certify the conformity of the whole plant.

Units are as prescribed by:

- Machinery directive 2006/42/EC
- Low Voltage Directive EEC 2014/35/EU
- Electromagnetic compatibility directive 2014/30/EU

## GENERAL

Safety protection devices may not be removed if this is not absolutely necessary. In this case, suitable measures to point out the possible danger shall be immediately taken. The restoration of said protection devices on the product shall take place as soon as the reasons for the temporary removal cease. All (ordinary and extraordinary) maintenance interventions shall be carried out with disconnected machine and electrical and pneumatic supply. In order to avoid the risk of possible accidental starts, provide the electric panels, the central units and the switchboards with warning signals with the following reading "caution: control disconnected for maintenance works". Before connecting the electrical supply cable to the terminal board make sure that the line voltage is in compliance with the voltage stated on the machine plate. Replace the product labels if, with the passing of time, they should become illegible.

## MAINTENANCE REGULATIONS

The personnel maintenance is subject to the prevention devices must keep to the accident prevention regulations in force and to the following instructions:

- wear suitable accident prevention clothes

- when the noise exceeds the admissible levels, use protection headsets

- machine must be provided with an interlock which prevents of the machine by non-authorized persons

## INSTALLATION CONDITIONS

Installation allowed inside the buildings or outdoor, with temperature between 0° to +45° C

To avoid:

- areas near sources of heat source, steam, flammable and/or explosives gases, dusty areas To consider:

- consider an area where the air flow and noise of the unit don't disturb the neighbors;

- minimum space required for the maintenance (as defined below);

- the floor or wall must be suitable to the weight of the unit and don't cause vibrations;

- a position that does not block passageways or entrances;

- the unit must be canalized

- measures to protect the fan vents with special protection to prevent contact with moving mechanical parts; The protection degree is IP20. In case of outdoor installation, place the unit in a place sheltered from the weather.

## **REMAINING RISKS**

The risks of the products have been analyzed according to the Machine Directive. (all. I of Directive 2006/42/CE) The present manual contains information for all persons in charge and has the purpose to avoid possible damages to persons and/or things attributable to remaining risks.

## MACHINE SIGNALS

The machine can be provided with several signalling pictograms which may not be removed. Said signals can be subdivided into:

## - PROHIBITION SIGNALS

Do not repair or adjust during motion

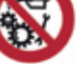

- DANGER AND INFORMATION SIGNALS
- . Attention to the presence of electric current
- . Automatic start Danger 🔏
- . Attention to the instruction manual
- . Grounding the machine

## - IDENTIFICATION SIGNALS

Serial number plate: it states the product data and the manufacturer address.

| Ŀ | Jtek |
|---|------|
| l |      |
| l |      |
|   |      |
| - |      |

REMARK: other signals can be added to the product according to the analysis carried out on the remaining risk.

## GOODS RECEPTION

Each product is carefully checked before shipping. On goods reception, it is necessary to make sure that products have not suffered any damages during transport. If goods have been delivered da maged, send a complaint to the forward. The forwarder agent is responsible for any transport damages.Products are wrapped and tied or packed in self-supporting cardboard boxes which are fastened to pallets.

- Try manually the impeller does not rub on walls;

- Make sure the inspection door is closed.

## CAUTION:

If the fan mouths are not ducted, use a suitable protection net. Check the earth connection. The electrical connection must be carried out by qualified personnel.

## HANDLING

Goods must be displaced by the correct means of transport witha suitable carrying capacity. For pallet lifting use forklifts. According to the standard 89/391/CEE and following standards, manual lifting is admissible up to a max. weight of 20 kg under shoulders level, but over floor level.

## STORAGE

Store the unit in a sheltered spot, without excessive moisture and not subject to sudden changes of temperature in order to avoid the formation of condensation inside the unit.

## EXTENDED DOWNTIME

In case of extended downtime with the unit connected to the ventilation system, close the suction/ injection and periodically check the absence of humidity inside the machine. In case of condensation, dry it immediately.

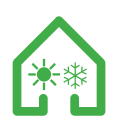

## STARTING

Before starting it is opportune to carry out some checks: (follow the safety instructions

in section DISASSEMBLY AND ASSEMBLY):

- Make sure there is no condensation inside the unit, and if necessary, wijpe

it dry before attempting to operate the unit;

- Check the filters status;

- Make sure the product does not contain any foreign matters and that all components are fastened in their seats;

## DISASSEMBLY AND ASSEMBLY

Before starting any operation, make sure the product is excluded from any electrical connection and the impeller is switched off. Disassembly and assembly are extraordinary maintenance operations and must be carried out by qualified personnel.

#### DISPOSAL

Directive 2012/19/EU of the European Parliament and of the Council of 4 July 2012 on waste electrical and electronic equipment (WEEE).

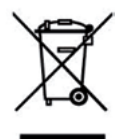

The WEEE symbol on the product or on its packaging indicates that the product must not be disposed of with normal household waste. Instead, such marked waste equipment must be disposed of by arranging to return to a designated collection point for the recycling of waste electrical and electronic equipment. By separating and recycling this waste equipment at the time of disposal will help to conserve natural resources and ensure that the equipment is recycled in a manner that protects human health and the environment. The final user will provide to deliver the product no longer in use in municipal electrical and electronic waste collection, or return it to the retailed as ollows:

- distributors provide for the collection, at retail shops with sales areas relating to EEE of at least 400 m2, or in their immediate proximity of very small WEEE (no external dimension more than 25 cm) free of charge to end-users and with no obligation to buy EEE of an equivalent type;

- for products with external dimension more than 25 cm, distributors are responsible for ensuring that such waste can be returned to the distributor at least free of charge on a one-to-one basis as long as the equipment is of equivalent type and has fulfilled the same functions as the supplied equipment. The Member States shall lay down the rules on penalties applicable to infringements of the national provisions adopted pursuant to

this Directive and shall take all measures necessary to ensure that they are implemented. The penalties provided for must be effective, proportionate and dissuasive.

## **ENVIRONMENTAL PROTECTION - Troubleshooting**

The law on the regulation of the use of substances that damage the ozone in the atmosphere state that it is forbidden to release coolant gases into the atmosphere, obliging the users to recover these gases and return them at the end of their useful life to dealers or special collection centers. The coolant used by this unit is listed among the substances that require special handling as foreseen by current laws and that must therefore comply with the above-mentioned provisions. It is therefore highly recommendable to perform all maintenance operations with maximum care in order to minimize coolant leaks.

## ENSURING PROPER INSTALLATION, MAINTENANCE OR SERVICING OF THE EQUIPMENT

Installation and maintenance or servicing of equipment should be carried out by personnel and companies holding an appropriate certificate.

## PREVENTING AND REPAIRING LEAKAGES

All operators of stationary refrigeration, air conditioning and heat pump applications, regardless of the amount of the quantity of refrigerant contained, must:

- prevent leakage

- repair leakages as soon as possible once they have been detected, through all measures technically feasible and not entailing disproportionate costs.

## CHECKING FOR LEAKAGE

Working and temporarily out of operation applications containing 3kg or more (6kg or more in case of hermetically sealed systems labeled as such) of F-Gas refrigerant, have to be checked for leakage at regular intervals. The operator of the application is responsible for ensuring that this check is carried out by certified personnel.

## **RECOVERING THE REFRIGERANT**

Operators must make arrangements for the proper recovery, i.e. the collection and storage, by certified personnel of F-Gas refrigerants from the cooling circuits of stationary refrigeration, air conditioning and heat pump equipment to ensure their recycling, reclamation or destruction. This activity must take place before the final disposal of the equipment and when appropriate during maintenance or servicing work.

## NOTE

• This product is classified as a non-hermetically sealed unit containing fluorinated greenhouse gases governed by the Kyoto protocol, on which its operation depends.

• For the type of refrigerant contained and the relative quantity, refer to the product label.

• The maintenance, assistance and repair of the product can only be carried out by qualified personnel according to the laws in force.

• The disposal and demolition of the product can only be carried out by qualified personnel in accordance with the laws in force.

• In no case should the user try to intervene on the cooling circuit or to disassemble the product.

• In relation to the quantity of refrigerant present in the product, an annual verification of the system may be necessary, aimed at ascertaining the absence of leaks and filling in a special register where the checks and activities carried out are noted.

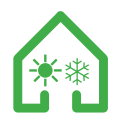

## **DEH-V INSTALLATION**

## FLOOR INSTALLATION Minimum required space for maintenance (mm)

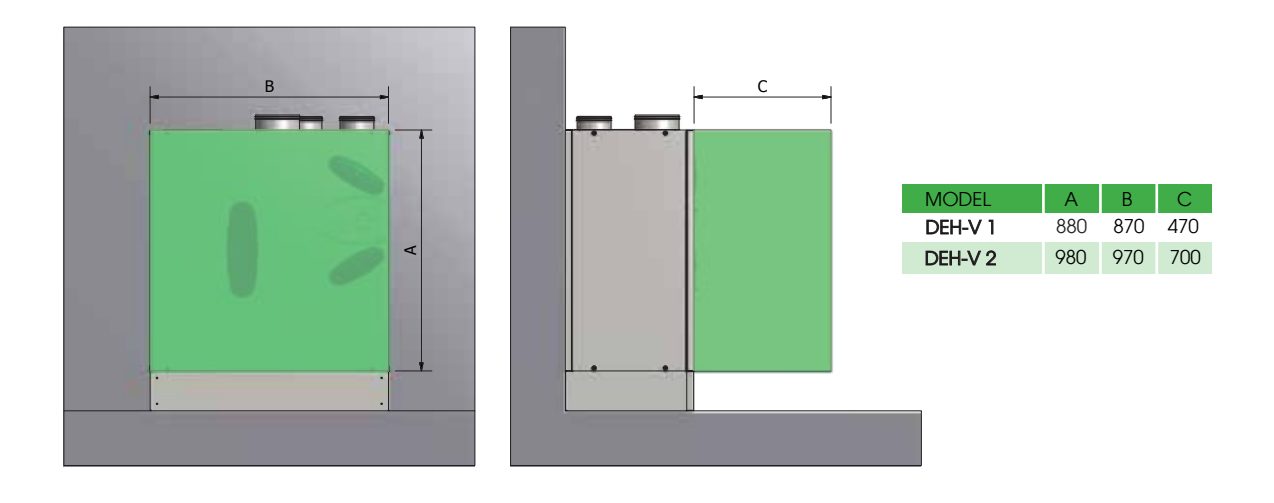

WALL INSTALLATION Minimum required space for maintenance (mm)

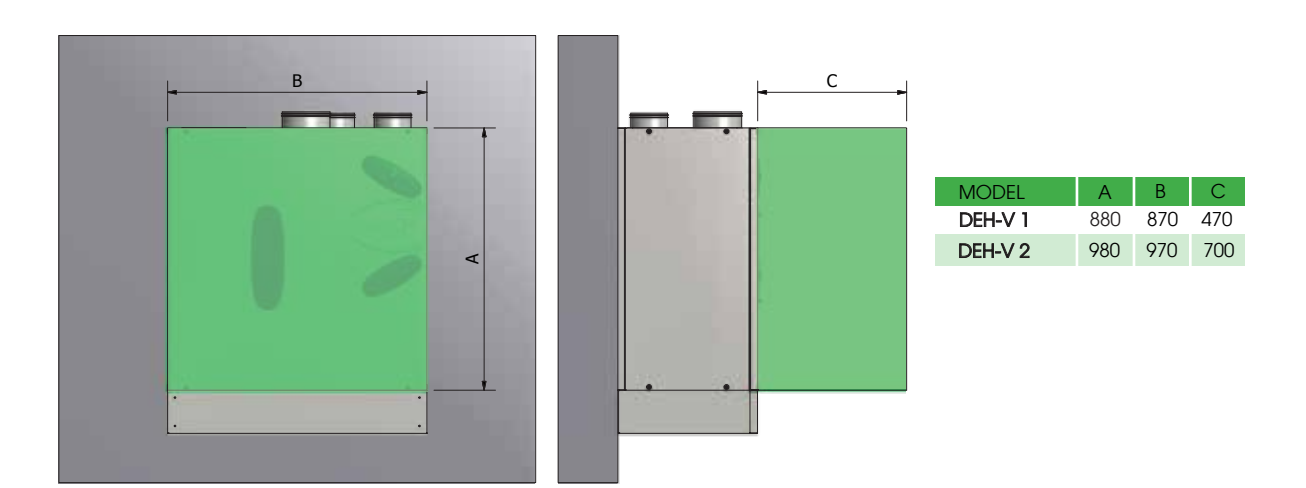

# N.B .: DEH and DEH-HYDRONIC: provide 2 siphons, the 2 condensate drains must each have their own siphon; DEH-ENTALPICO and DEH-ENTALPICO-HYDRONIC provide 1 siphon

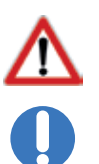

#### This operation must be performed ONLY BY QUALIFIED STAFF

Install the unit through appropriate means (weight from 85 kg to 103 kg) in order to avoid risks during the load handling procedures. Do not stand under the unit until it is completely attached to the ceiling. During installation you may need to work at height (over 2m H). Therefore evaluate the risks of falling, inert suspension or generic injury and take the necessary precautions

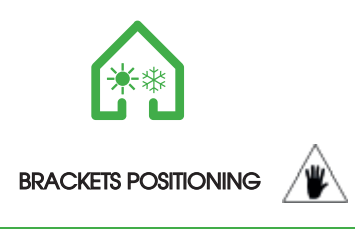

Fix the fixing brackets on the most suitable profile for the installation of the unit. Use screws or rivets to fix the brackets supplied. Then use a suitable dowel or a threaded bar for anchoring the unit to the wall.

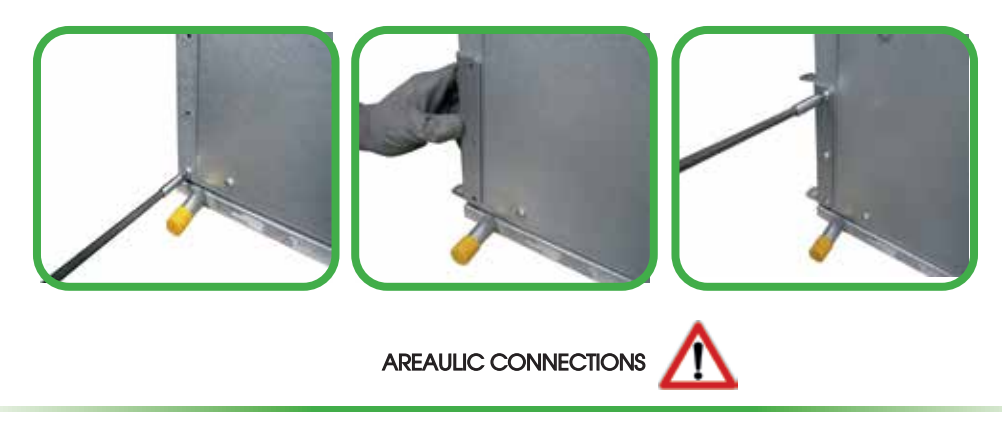

The unit has circular attacks for the connection of the air ducts except the air introduced into the environment which provides a rectangular connections. We recommend the installation of at least 500mm of flexible pipe to avoid vibrations , annoying noises due to installation

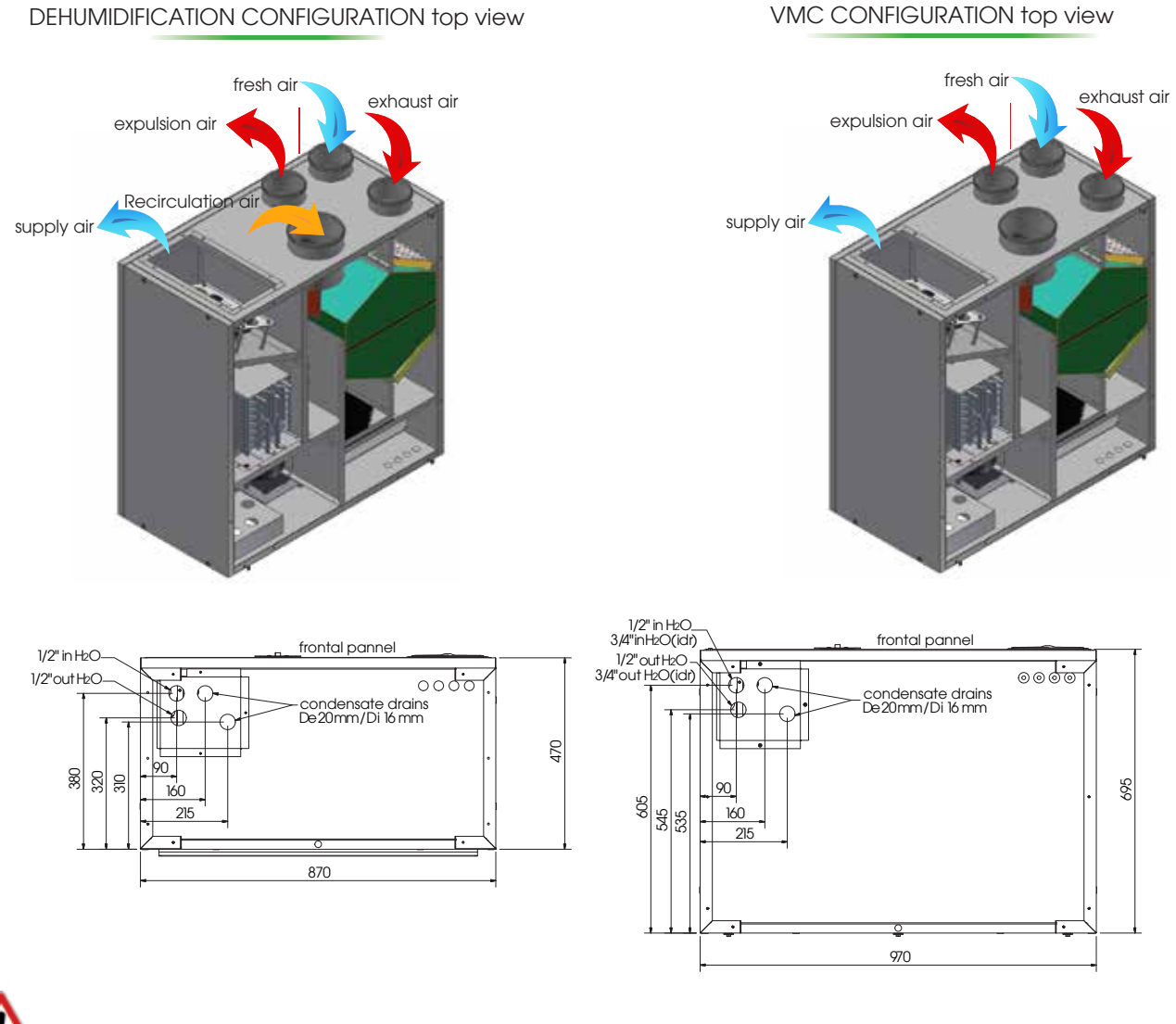

This operation must be performed ONLY BY QUALIFIED STAFF

CAUTION: Before performing any procedure on the unit make sure that there is no voltage

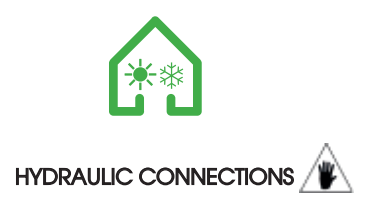

The units are equipped with hydraulic circuits that can vary depending on the different versions and applications. The connections on the unit, even in different applications and versions, are always common to all units.

- Before that the water enters in to the unit (both user side, both dissipation side), install always a thick mesh filter (max. 1 mm)
- Be sure to observe the flows shown on the plates: IN (incoming water to the unit), OUT (outgoing water from the unit)
- Make sure that the weight of the pipes doesn't go to damage the predisposed attacks
   Provide shutoff valves in the pipes flow and return pipes to the system
- All chilled water piping shall be insulated to minimize the undesirable interchange of heat and condensation.
- Before performing the filling of pipes, make sure the same does not contain extraneous materials: such as sand, stones, rust, weld spatter, slag, etc. Otherwise make a washing of the hydraulic circuit by-passing the unit.
- Absolutely avoid cavitation of the pump and the consequent presence of air in the hydraulic circuit.

#### Chemical and physical properties of water

chemical and physical properties are not compatible could prejudice the integrity 'of the hydraulic parts of Geosin units. Check the water characteristics, especially in the case of direct application W with ground water on the heat exchanger.

| DESCRIPTION                 | LIMIT VALUE | POSSIBLE CONSEQUENCES WITH VALUE OUT OF LIMIT     |
|-----------------------------|-------------|---------------------------------------------------|
| HARDNESS                    | < 10°F      |                                                   |
| PH VALUE                    | 7,5/9       |                                                   |
| OXYGEN                      | < 2 mg/l    |                                                   |
| CONDUCTIVITY                | < 500 uS/cm |                                                   |
| IRON                        | < 2 mg/l    | Possible corrosion of stainless steel and rupture |
| MANGANESE                   | < 1 mg/l    | exchanger dissipation                             |
| NITRATE                     | < 70 mg/l   |                                                   |
| SULPHATE                    | < 70 mg/l   |                                                   |
| COMPOUNDS OF CHLORINE       | <300 mg/l   |                                                   |
| CARBON DIOXIDE RADICAL FREE | <10 mg/l    |                                                   |
| AMMONIUM                    | < 20 mg/l   |                                                   |

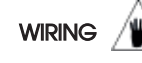

#### COLLECTOR CONNECTION RADIANT SYSTEM

The unit is powered by a radiant system collector circuit. Ensure that there is the required flow on the circuit.

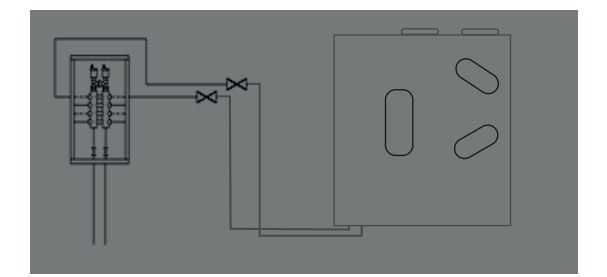

COLLECTOR CONNECTION

RADIANT SYSTEM - RECOMMENDED -

The unit is supplied in parallel to the radiant system collector, having so 'guaranteed the necessary water flow for the correct operation. N.B.The miss to flow nominal water in to the unit, blocks the unit

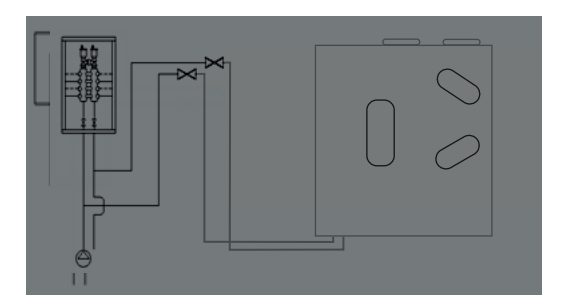

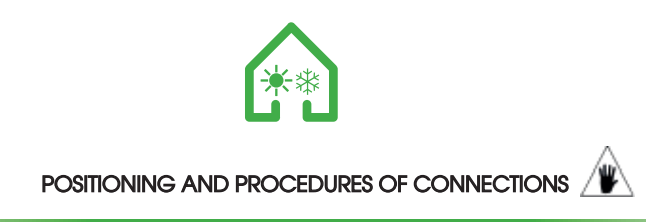

The hydraulic connections are positioned in the front of the unit on side of the entrances of the air inlet ducts.

Connections are a diameter 1/2 "for Let compressor version, while 3/4" for the hydronic version. Observe the IN as the unit water inlet and OUT as the water exits the unit.

## TERMINAL STRIP UNIT '

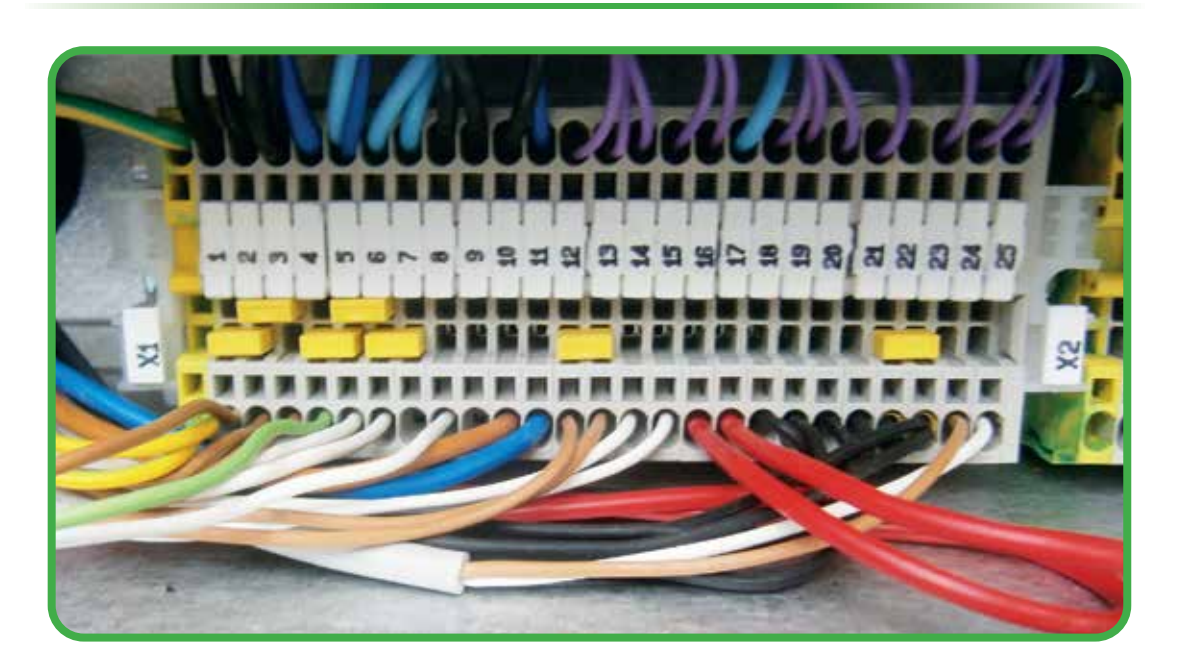

TERMINAL STRIP CONNECTIONS BY THE CUSTOMER

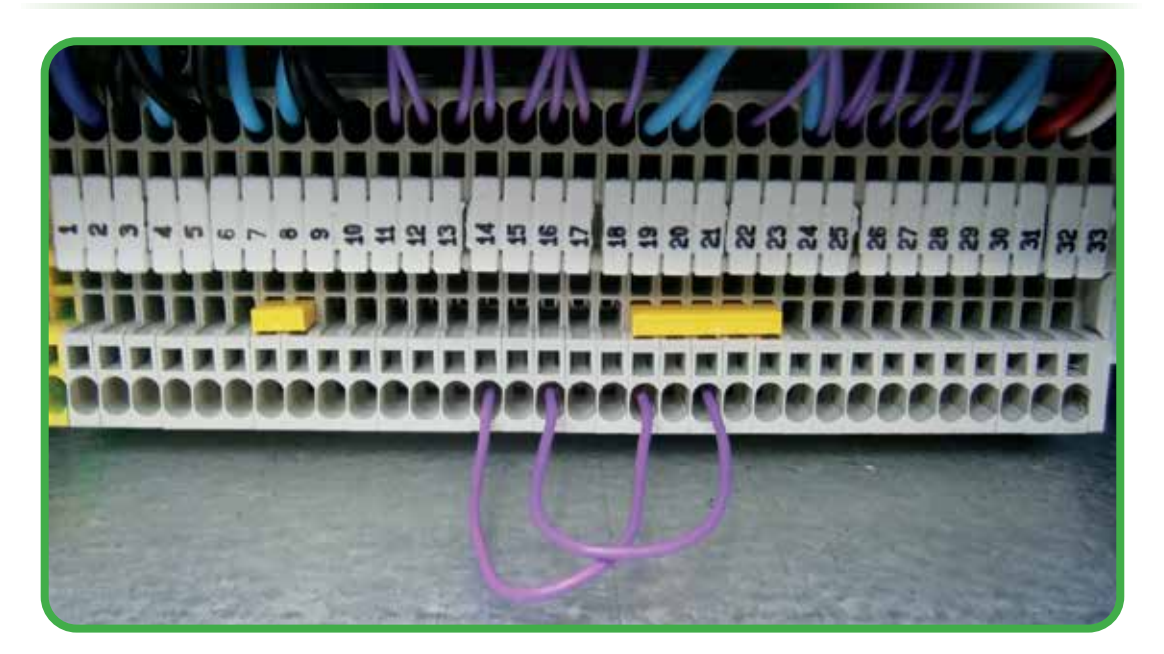

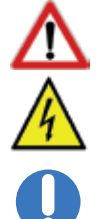

This operation must be performed ONLY BY QUALIFIED STAFF

CAUTION: Before performing any procedure on the unit make sure that there is no voltage

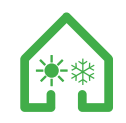

## **ELECTRICAL CONNECTIONS**

The unit is equipped with a series of auxiliary commands for various functions, which can be enabled or disabled depending on the needs. The functions are located in the terminal strip of x2 'units. Below are listed the individual functions in detail.

#### Temperature required

The temperature required contact, enable the unit in summer or winter integration operation. it is possibile to connect a room thermostat that enables the function at the time of request. If you use the remote control panel to set the set of comfort, leave the jumper in the terminal strip X2.

#### Humidity request

The request Humidity contact, will enable the unit in the operation of summer or winter dehumidify. it is possible connect an ambient humidistat that will enable the function at the time of request.

#### On-Off Remote

The on-off remote, allows you to turn on or turn off the unit with a clean electrical contact. It can 'be useful to turn off the entire unit in moments of inactivity avoiding energy consumption.

#### Change Summer-Winter remote

The summer - winter remotely, allows you to change the season and the work logic of the unity through a dry contact.

#### Operation Only Ventilation

Through the only opening of the contact of the fan, the unit will exclude out any type of adjustment on dehumidification and integration.

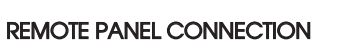

The installation must be done by trained personnel. For optimum operation, the remote panel must be fixed to a Internal wall, about 1.5 m above the floor, away from heat sources (radiators, stoves etc.) and should not be exposed to direct sunlight. Not should be installed near doors slamming may destroy the electronics.

The connection of the remote control panel is through the connection with 3-wire cable and Belden 8772 cable (3xawg20) The maximum distance between the controller and interface is mt.150. The 31-32-33 terminals are for the terminal connection (see wiring diagram).

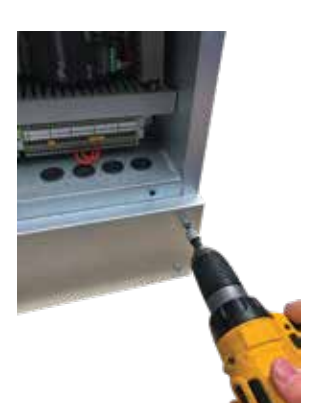

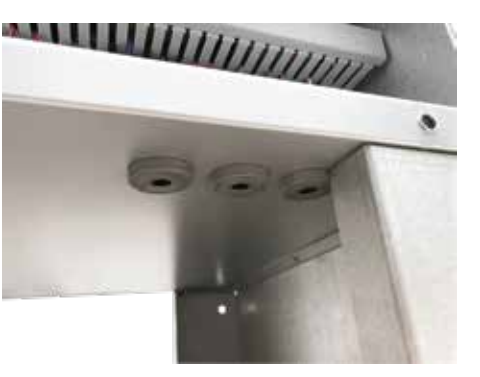

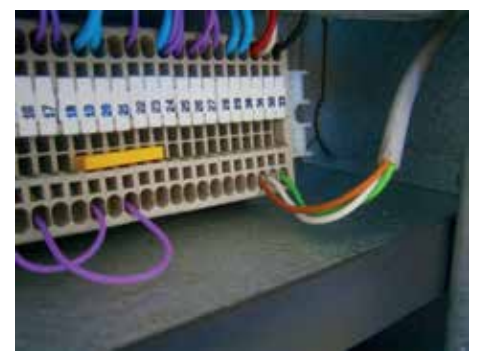

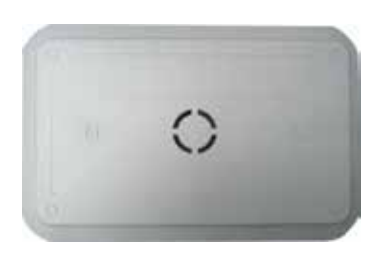

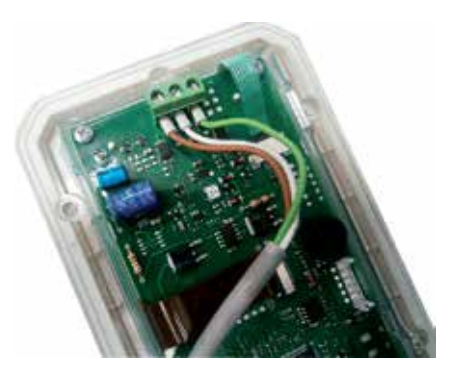

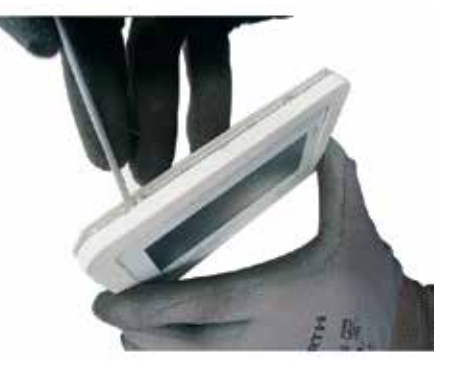

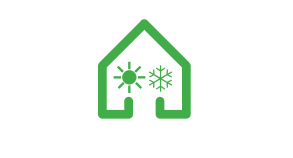

## MAINTENANCE AND CLEANING OF FILTERS

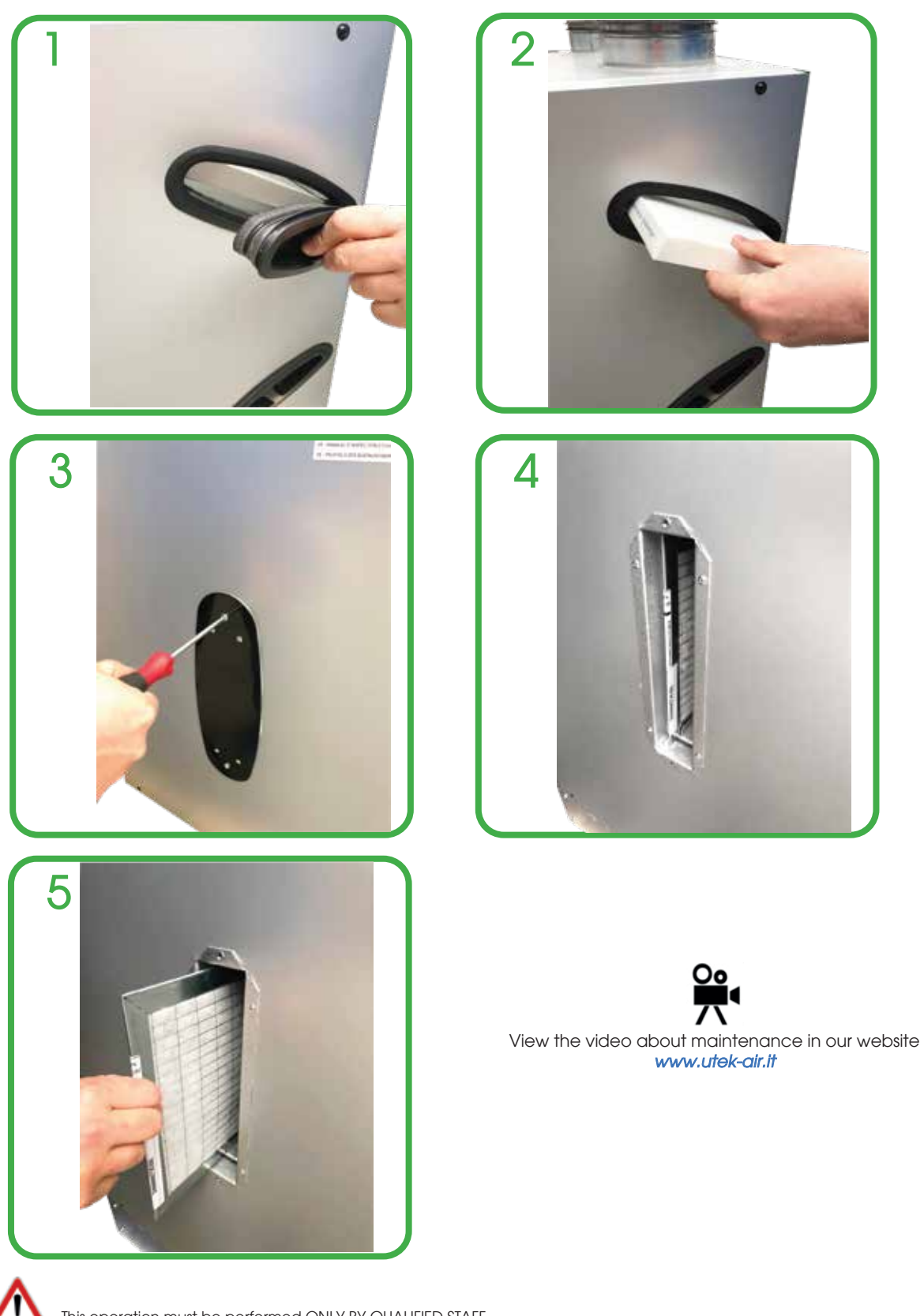

![](_page_9_Picture_3.jpeg)

This operation must be performed ONLY BY QUALIFIED STAFF

CAUTION: Before performing any procedure on the unit make sure that there is no voltage

![](_page_10_Picture_0.jpeg)

## MAINTENANCE AND CLEANING OF HEAT EXCHANGER

ATTENTIONI Handle the heat exchanger carefully to avoid accidents. It is strongly recommended the use of gloves and glasses

![](_page_10_Picture_3.jpeg)

![](_page_10_Picture_4.jpeg)

![](_page_10_Picture_5.jpeg)

![](_page_10_Picture_6.jpeg)

This operation must be performed ONLY BY QUALIFIED STAFF

![](_page_10_Picture_8.jpeg)

CAUTION: Before performing any procedure on the unit make sure that there is no voltage

![](_page_10_Picture_10.jpeg)

![](_page_11_Picture_0.jpeg)

## **REMOTE PANEL**

CONTROL PANEL - DESCRIPTION AND STARTING

The units control panel is a graphic keyboard with a screen resolution of 82x156mm and IP65 front protection.

The interface is structured through masks, in which there are written, graphic symbols and numbers. The keys are located on the black bar at the bottom of the display. In the unit's main menu is displayed:

The status of the unit among the following:1.Stand-by2.Off Remote3.Dehumidification

- 4.Integration
- 5.Ventilation only
- 6.Dehumidification+Integration
- 7.Antifreeze Reduced Speed
- 8.OFF From Antifreeze

-Time and date

-Temperature and humidity

- 4 symbols representing:

VENTILATION DEHUMIDIFY

Here are the icons

of the keys present in the main mask

![](_page_11_Picture_15.jpeg)

WINTER INTEGRATION

There are 8 Keys; each action corresponds to an action according to the following logic:

1- ON / OFF button (T1): Allows the unit to be switched on / off, the button must be pressed for 2 seconds

2- PROBES botton (T2): Allows the display of the connected probes

3- ALLARM botton (T3): Allows the view of the alarms in progress

4- SET bottom (T4): Allows the access to the menu SET

5- USER bottom (T5): Allows the access to the machine status display menu

6- SERVICE bottom (T6): Allows the access to the SERVICE menu

7-SUMMER bottom (T7): Change the operating mode from winter to summer (if the season change mode is set to 1- Change from Keypad and the machine is in standby or remote off); the button must be pressed for 2 seconds

8- WINTER buttom (T8): Change the operating mode from summer to winter (if the season change mode is set to 1- Change from Keypad and the machine is in standby or remote off); the button must be pressed for 2 seconds

![](_page_11_Picture_26.jpeg)

#### Meaning of the main display keys:

![](_page_11_Picture_28.jpeg)

![](_page_11_Picture_29.jpeg)

Button STD-BY

![](_page_11_Picture_31.jpeg)

![](_page_12_Picture_0.jpeg)

## IGNITION AND SHUTDOWN OF UNIT

-The unit can be enabled and disabled in two different ways.

The first through a clean contact connected to a device for switching the unit on / off remotely: like a switch or a timer. The second through the button in the main mask of the display. If the external on / off contact is closed it will be possible to enable and disable the operation of the unit via the display if the contact is open it will not be possible to enable the display unit.

![](_page_12_Picture_5.jpeg)

Mainstage

## **CONTROL PANEL - PROBE DISPLAY**

Pressing the button PROPES on the main screen displays the values of all the probes connected to the unit. Press Exit to return to the main screen.

![](_page_12_Figure_9.jpeg)

Display of probe mask

## MENU SET

By pressing the set key it is possible to access the setting menu of the machine operating set.

In this menu the following parameters are set:

Temperature and humidity comfort sets;

in summer mode only those related to the summer operation will be visible, while in winter mode only those related to winter operation will be visible.

It is also possible to set the fan operating speed, choosing between 1 (low speed), 2 (average speed) and 3 (high speed).

| Set Estate         |              |      |
|--------------------|--------------|------|
| Second Tempera     | tura 300/ *C |      |
| Setpoint Umidità   | 2001 116     |      |
| Differenziale Umid | 5ta' XXX %6  |      |
| * * 8              | ± ‡          | East |

| Set Inverse            |         |       |
|------------------------|---------|-------|
| Setpoint Temperature   | X0X *C  |       |
| Differenciele          | 300X AC |       |
| Second Umidità         | 2001 1% |       |
| Differenciale Umidita' | 3001.1% |       |
| A - 21                 |         | \$201 |

![](_page_12_Figure_19.jpeg)

Viewing the display menus and information

![](_page_13_Picture_0.jpeg)

## MENU USER

By pressing the USER key, you can access the display menu of the unit status. In this menu the following states are displayed:

- STATE COMPRESSOR
- 3-WAY VALVE STATUS
- STATE PUMP
- VALUATED SOLENOID GAS STATE
- STATE DAMPERS RECIRCULATION
- BY-PASS DAMPER STATE

![](_page_13_Picture_9.jpeg)

Viewing the display menus and information

![](_page_13_Figure_11.jpeg)

From the main display by pressing the button it is possible to access the display of the alarms in progress; the alarm status can be:

Active: if the cause of alarm is still present; in this case the alarm can not be reset. Reset: the cause that generated the alarm is not present; the alarm can be reset.

To reset the alarms, press the RST ALL button (T7) for 2 seconds.

| Allarmi          |                                                 |
|------------------|-------------------------------------------------|
| Nessun allarme   | Allarme Pressostato Alta Pressione Reset Attivo |
| Allows Grouph    | Allarme Esterno Reset Attivo                    |
| Aliarme Generale | Allarme Sonda Immissione Attivo                 |
|                  | Allarme Sonda Espulsione Attivo                 |
| 🖈 🍹 RSTALL EXIT  | ÷ ∓ RSTALLEXIT                                  |
|                  |                                                 |
|                  |                                                 |

Alarm display and reset

## **CONTROL PANEL - FUNCTIONS MENU**

Press the button service to access the SERVICE menu within which you can perform the following operations:

The entry in the function menu (press "menu" key) gives the possibility to:

- •Access the unit configuration menu.
- •Access the clock menu.
- •Access the alarm menu in progress.
- Access the alarm history menu.
- Display the unit status by consulting the digital and analog inputs / outputs.
- •Access the control panel menu.

The Exit button allows you to return to the previous menu level.

![](_page_13_Picture_27.jpeg)

Display service menu

![](_page_14_Picture_0.jpeg)

#### CONTROL PANEL - MENU CLOCK AND TIME BANDS

![](_page_14_Picture_2.jpeg)

In the clock menu you can view all the parameters regarding date / time and time bands. pressing the button set you can access the set date / time menu, where you can change the date and time. Pressing the button accesses the time bands menu where it is possible to set the automatic operation of the machine.

Θ

To activate the operation by means of time slots, the parameter Adjustment on time bands to SI must be set. It is possible to set up to 3 different time bands (the band to work correctly must have a start time that is less than or equal to the stop value).

Once the time slots have been defined, the type of daily function must be assigned for each day of the week, as follows:

- 0= operation from time slots disabled
- 1= foperation with band n ° 1 enabled
- 2= operation with band n ° 2 enabled
- 3= operation with bands n ° 1 + 2 enabled
- 4 = operation with band 3 enabled
- 5 = operation with bands n ° 1 + 3 enabled
- $6 = operation with bands n \circ 2 + 3 enabled$
- 7 = operation with bands n  $^{\circ}$  1 + 2 + 3 enabled

It is also possible to define the type of band between reduced and normal; if the band is reduced, the operation in that band only provides ventilation, with the exclusion of dehumidification and integration, if the band is normal, the operation will include all the available functions.

![](_page_14_Figure_16.jpeg)

Display and adjustment of the clock menu

![](_page_15_Picture_0.jpeg)

![](_page_15_Picture_1.jpeg)

From the main display, press the button scaves to access the display of the alarms in progress (bell); The Alarm status can be: Active: if the cause of alarm is still present; in this case the alarm can not be reset Reset: the cause that generated the alarm is not present; the alarm can be reset.

To reset the alarms, press the RST ALL button (T7) for 2 seconds.

![](_page_15_Picture_4.jpeg)

Menu display of alarms in progress

**CONTROL PANEL - HISTORY MENU ALARMS** 

![](_page_15_Figure_6.jpeg)

Using the stored alarms.

press the button RSTALL to execute the operation of deleting all the alarms recorded by the instrument

| Storico allarmi |                    |
|-----------------|--------------------|
| Nessun Allarme  | 001                |
| Nessun Allarme  | 002                |
| ŧ               | PRESS RST ALL EXIT |

Alarm history menu display

![](_page_15_Picture_11.jpeg)

CONTROL PANEL - MENU INPUTS / OUTPUTS

![](_page_15_Picture_13.jpeg)

![](_page_15_Picture_14.jpeg)

Menu display of inputs / outputs

![](_page_16_Figure_0.jpeg)

EXIT

EXIT

Τ8

عاصاص

Display of the status of the relays

T1

CONTROL PANEL - DISPLAY AND INFORMATION SETUP MENU

Pannello di controllo

Contrasto e backlight Selezione lingua Informazioni sul sistema

Viewing the display menus and information

AN DITER EXIT

T2 T3 T4 T5 T6 T7

DI05: Aperto

200

Display of the status of the digital inputs

5. display information on the firmware and BIN versions of the IPRO and the keyboard.

T2 T3 T4 T5 T6 T7 T8

Τ1

Through the control panel you can set:

Operations to perform to change a setting:

change the setting using the or the keys
confirm the operation by pressing the button set

- use the keys to select the setting to be changed

1.display contrast 2.activation time 3.backlight 4.language selection

- Press the button

15

![](_page_17_Picture_0.jpeg)

## Use the for the select the quantities you wish to view, then press **ENTER** to access.

![](_page_17_Figure_2.jpeg)

Display of values / status of analog inputs

![](_page_17_Figure_4.jpeg)

Display of the status of the digital inputs

![](_page_17_Figure_6.jpeg)

Display of the values / status of the analog outputs

![](_page_17_Figure_8.jpeg)

Display of the status of the relays

## CONTROL PANEL - DISPLAY AND INFORMATION SETUP MENU

![](_page_17_Picture_11.jpeg)

Through the control panel you can set: 1.display contrast 2.activation time 3.backlight 4.language selection 5.display information on the firmware and BIN versions of the IPRO and the keyboard. Operations to perform to change a setting: - use the keys for to select the setting to be changed -Press the button set - change the setting using the for the keys - confirm the operation by pressing the button set

| Pannello di contr | relle                             |
|-------------------|-----------------------------------|
| Contra            | isto e backlight                  |
| Selezk            | one lingua<br>vazioni sul sistema |
| A 7               | ALARM DITER EXIT                  |

Viewing the display menus and information

CONTROL PANEL - FACTORY MENU (PW:FACTORY=10)

![](_page_18_Picture_1.jpeg)

![](_page_18_Picture_2.jpeg)

The parameters for correct machine operation must be set in the configuration menu. Summer mode compressor operation: Allows to include / exclude compressors in summer mode. Compressor delay minutes: inserts a compressor switch-on delay time.

![](_page_18_Picture_4.jpeg)

Antifreeze set: set indicating the antifreeze value; below this value the machine goes into antifreeze. Antifreeze differential: sets the value of the antifreeze differential: if the probe value is higher than the set + antifreeze differential, the machine exits the antifreeze state. Antifreeze Renewal Fan Reduction: indicates the speed reduction of the antifreeze renewal fan (percentage value).

| Here's Config                                                    | purazione Unità                                                                               |                                                  | _    |
|------------------------------------------------------------------|-----------------------------------------------------------------------------------------------|--------------------------------------------------|------|
| Minuti Riduzio<br>Minuti Spegni<br>Vaeanno Alar<br>Sacondi Roaci | ne Velocità In Antge<br>mento Macchina in An<br>mi Presessitato Ante F<br>Io Cambio Velocita' | lo 2000<br>regalo 2000<br>fransiona 2000<br>2000 |      |
| A T                                                              | to Gampio Yelocia.                                                                            |                                                  | 1917 |

Minutes Anti-freeze speed reduction: indicates the time limit in which the fan speed will be reduced; if in this time the antifreeze condition does not re-enter the machine will go off antifreeze. Minutes Switch off Machine in antifreeze: machine stay time in OFF from antifreezeMass Alarms High Pressure Switch: indicates the maximum number of automatic restarts in an hour after the high pressure alarm. Seconds Speed change delay: Indicates the delay time in the speed change of the supply fan at the passage goes dehumidification / integration ventilation

![](_page_18_Picture_8.jpeg)

Set Free cooling: Indicates the differential values between the outdoor temperature and the recovery temperature to activate the free cooling mode by unbalancing the fans.

![](_page_18_Picture_10.jpeg)

Choice mode Free cooling: Allows you to select the free cooling mode between the imbalance of the fans (the% can also be set) or via the damper

![](_page_18_Picture_12.jpeg)

- External alarm action:

- Allows you to select the effect that a possible external alarm will have on the machine, a simple display or the block

![](_page_19_Picture_0.jpeg)

![](_page_19_Picture_1.jpeg)

Winter dehumidification consent: Allows to enable the dehumidification function during the winter season.

Dirty Filter Timer: Indicates the time limit required to generate the alarm of dirty filters (in tens of hours). If the alarm is not reset, the dehumidification function is inhibited.

![](_page_19_Picture_4.jpeg)

Change season mode: Defines the season change mode according to the methods indicated in the image

| Menù Impostazioni                                                |                                         |
|------------------------------------------------------------------|-----------------------------------------|
| Setpoint Aria Esterne Modalità<br>Setpoint Aria Esterne Modalità | Estive X0000X °C<br>Inversale X0000X °C |
| A 🔻 80                                                           | Diff                                    |

Summer Air SetPoint and Winter Air SetPoint: If the Season change mode is set to 3 it indicates the season change temperature limits.

![](_page_19_Picture_8.jpeg)

#### - Probe offset:

- allows to adjust the probe offset:

- under the column + there will be a positive correction of the value of the probes, while below the column - there will be a negative correction of the value of the probes.

![](_page_19_Picture_12.jpeg)

Ventilation Speed Set:

Indicates the values of the 3 speeds in ventilation mode of the supply fan. The values are in percentage and can vary between 0 and 100%

| Menü Impostazioni         |         |      |
|---------------------------|---------|------|
| Set Veloctà 1 Espulsione  | 3000000 | - 56 |
| Set Velocità 2 Espolsione | 300000X | - 54 |
| Set Velocità 3 Espulsione | 300     | - 16 |
| A <b>T</b> 10             |         | tur? |

Expulsion Speed Set:

Indicates the values of the 3 speeds of the ejection fan. The values are in percentage and can vary between 0 and 100%

![](_page_19_Picture_18.jpeg)

Integration Speed Set: Indicates the 3 speed values in integration mode of the supply fan. The values are in percentage and can vary between 0 and 100%.

![](_page_19_Picture_20.jpeg)

Hood Speed Set: Indicates the working percentage of the fan with a hood closed digital input. The value is in percentage and can vary between 0 and 100%. Bath Speed Set: Indicates the working percentage of the fan with the digital bathroom closed input. The value is in percentage and can vary between 0 and 100% Minute Hood Input Activation: Indicates the operation time of the hood digital input. Once the digital input is closed, the fan will operate according to the hood set for this time, then it will return to normal operation. Minutes Activation Bathroom input: Indicates the operating time of the bathroom digital input. Once the digital input is closed, the fan will operate according to the hood set for this time, then it will return to normal operation.

| Menü Impostazioni                  |         |      |
|------------------------------------|---------|------|
| Set Immissione Estivo              | X00000X | -10  |
| Set Immissione Invertale           | 300000X | 10   |
| Offerenziale Immissione Estivo     | 300     | - 10 |
| Differenziale Immissione Inventale | 300     |      |
| A 981                              |         | tor. |

Summer / Winter Entry Set and related differentials:

Values used for the regulation of the 3-point / 0 -10V valve

The regulation follows the input probe

![](_page_20_Picture_0.jpeg)

![](_page_20_Figure_1.jpeg)

Air Quality / Humidity setting Ventilation: With Parameter choice ventilation mode other than 0, values used for fan adjustment The adjustment follows the Air Quality or humidity probe according to the value of the parameter.

| Menül                                           | Impostazioni                     |        |
|-------------------------------------------------|----------------------------------|--------|
| Modaltă 1<br>0-Manusli<br>1-Qualtă<br>2-Umidită | Soelta Ventilazione<br>e<br>Aria | 200000 |
|                                                 | 51.1                             | \$307  |

Ventilation Choice Mode:

Indicates the regulation mode of the fans:

Manual: The fans operate at the set speed, 1,2 or 3.

- Air quality: The fans automatically change between V1 and V3 depending on the air quality set and the relative value read by the probe.

- Humidity: The fans automatically change between V1 and V3 depending on the ventilation humidity sets and the relative value read by the probe.

| Menù Impostazioni             |         |      |
|-------------------------------|---------|------|
| Set Abilitazione Compressore  | X00000X | °C   |
| empo Di Corsa Valvola 3 Punti | 10000   | THC  |
| A <b>T</b> 101                |         | turt |

Compressor Enable Set: Value that indicates an outdoor air temperature limit below which the compressor is not activated. Stroke Time 3 Point Valve: Select the running time of the connected valve. The value is expressed in seconds

| Menù Impostazioni                                     | - 11 |
|-------------------------------------------------------|------|
| Modalita Cambo Stagone 200000<br>1-Cambio Da Tastiera |      |
| 2-Cambio De Ingresso Digitale                         |      |
| 3-Cambo De remperatura Elsena                         | - 10 |

Mode Selection Adjustment: Defines the mode of choice for adjusting the machine according to the methods indicated in the image.

![](_page_20_Picture_13.jpeg)

External damper presence: Allows the 0-10V command to be enabled for a damper on the outside air intake in order to reduce the contribution of fresh air during the dehumidification function. Max external damper opening: Allows to set the maximum opening of the damper.

Max external damper closing: Allows to set the maximum closing of the damper. Damper delay activation minutes: It allows you to set a delay time for the damper to be enabled.

![](_page_20_Picture_16.jpeg)

Reduction of external damper opening: allows to set the reduction in percentage of opening.

Damper opening reduction time allows you to set the time interval between each reduction

![](_page_21_Picture_0.jpeg)

## ALARMS CONTROL ELECTRONIC CONTROL

Below is the table of operating anomalies of the unit

Display of the alarm condition

| CODE    | DESCRIPTION                    | CAUSE                                                      | REMEDY                                                                                                    |
|---------|--------------------------------|------------------------------------------------------------|----------------------------------------------------------------------------------------------------|
|         | Obstructed filters (Signaling) | - Reporting time for filter changes                        | - Check the status of the filters                                                                                                    |
|         | Temperature probe alarm        | - Breakage and failure to read the probe                   | -Replace the temperature probe                                                                                                    |
|         | High pressure alarm            | - Press of the high pressure switch                        | - Check water circulation<br>- Check air flow<br>- Check air / water inlet temperatures<br>- Check the status of the high pressure switch |
|         | External alarm                 | - Digital input alarm                                      | -Check the status of the external alarm signaling device                                                                                  |
|         | Input temperature alarm water  | -Very high or too low value of the water inlet temperature | -Check the regulation of the generator for the control of the water inlet temperature                                                     |
| No link | Communication alarm            | - No display communication                                 | -Check the connection between the display and the unit                                                                                    |

## GENERAL ANOMALIES TABLE

| Display off           | CAUSE                                                                             | KEMEDY<br>Check the connection to the mains                                                                                                    |
|-----------------------|-----------------------------------------------------------------------------------|----------------------------------------------------------------------------------------------------|
| /                     | No power supply (light switch off)                                                | Check and replace the existing fuse if necessary<br>on the (black) power connector on the side of the unit.                                                                                                    |
| Low or no air flow    | Clogged filters                                                                   | Replace the filters                                                                                                    |
| The rooms remain damp | Clogged heat exchanger                                                            | Clean the exchanger                                                                                                    |
|                       | Frozen heat exchanger                                                             | Bring the exchanger to a warm place and wait for it to thaw, do not heat with direct heat.                                                                                                    |
|                       | Dirty fan                                                                         | Clean the fan                                                                                                    |
|                       | Clogged fan ducts                                                                 | Clean the ventilation ducts                                                                                                    |
|                       | Outdoor temperature lower than 0 ° C                                              | The unit may be in antifreeze mode, wait until the outside temperature increases or provide for the installation of an electric pre-heating.                                                                                                    |
| High noise level      | Noise from the unit                                                               | Check for cracks and / or air leaks from panels of the unit<br>Check the siphon connection<br>Check if the motors turn correctly (bearings)                                                                                                    |
|                       | Noise coming from the ducts                                                       | Check for cracks on the suction / inlet / exhaust ducts                                                                                                    |
| High vibrations       | Panels that vibrate                                                               | Check the integrity of the aluminum panels/profiles of the unit<br>Check that the cover of the unit and the panel covering the<br>electronic card are closed correctly<br>Check that there are no walls that can transmit vibrations to<br>the wall / floor / countertops |
|                       | Unbalanced fans blades                                                            | Check the integrity of the blades<br>Clean the fans<br>Check that the fans are still present small metal clips for<br>balancing the blades themselves                                                                                                    |
| Condensation loss     | Clogged condensate drain                                                          | Clean the condensate drain                                                                                                    |
|                       | The condensate does not flow from<br>the exhaust pipe into the collection<br>tray | Verify that the unit is perfectly flat<br>Check that the condensate drain connections are clogged                                                                                                    |

![](_page_22_Picture_0.jpeg)

## MODBUS VARIABLES

## baud rate=9600 / data length=8 bit / parity = none \ even \ odd / bit stop = 1

| TYPE | NAME                               | Hexadecimal address | Reading Writing  | NOTE                                           |
|------|------------------------------------|---------------------|------------------|------------------------------------------------|
|      |                                    | PHYSICAL STAT       | INPUTS AND OUTPI | JTS                                            |
| DINT | Analog Input Al01                  | E000                | R                | entering temperature                           |
| DINT | Analog Input Al02                  | F001                | R                | extraction temperature                         |
| DINT | Analog Input AI03                  | F002                | R                | expulsion temperature                          |
| DINT | Analog Input Al04                  | F003                | R                | external temperature                           |
| DINT | Analog Input AI05                  | F004                | R                | humidity                                       |
| DINT | Analog Input AI06                  | F005                | R                | ppm air quality probe                          |
| DINT | Analog Output AO01                 | F020                | R                | fan set renewal                                |
| DINT | Analog Output AO02                 | F021                | R                | extraction fan set                             |
| DINT | Analog Output AO03                 | F022                | R                | 0-10V valve set                                |
| DINT | Analog Output AO04                 | F023                | R                | /                                              |
| BOOL | Digital Input DI01                 | F050                | R                | high pressure input status                     |
| BOOL | Digital Input DI02                 | F051                | R                | external alarm input status                    |
| BOOL | Digital Input DI03                 | F052                | R                | integration input status                       |
| BOOL | Digital Input DI04                 | F053                | R                | dehumidification input status                  |
| BOOL | Digital Input DI05                 | F054                | R                | remote on-off input status                     |
| BOOL | Digital Input DI06                 | F055                | R                | summer-winter entry status                     |
| BOOL | Digital Input DI07                 | F056                | R                | only ventilation input status                  |
| BOOL | Digital Input DI08                 | F057                | R                | hood input status                              |
| BOOL | Digital Output Relay RL01          | F080                | R                | recirculation damper outlet status             |
| BOOL | Digital Output Relay RL02          | F081                | R                | valve output status open                       |
| BOOL | Digital Output Relay RL03          | F082                | R                | valve outlet status closed                     |
| BOOL | Digital Output Relay RL04          | F083                | R                | /                                              |
| BOOL | Digital Output Relay RL05          | F084                | R                | pump output status                             |
| BOOL | Digital Output Relay RL06          | F085                | R                | compressor output status                       |
| BOOL | Digital Output Relay RL07          | F086                | R                | external alarm output status                   |
| BOOL | Digital Output Relay RL08          | F087                | R                | by-pass output status                          |
|      |                                    |                     | SETPOINT         |                                                |
| DINT | Summer Adjustment Set              | 2048                | R/W              | Value in tenths (ie 200 corresponds to 20 ° C) |
| DINT | Winter Adjustment Set              | 2054                | R/W              | Value in tenths (ie 200 corresponds to 20 ° C) |
| DINT | Differential Summer Adjustment     | 2023                | R/W              | Value in tenths (ie 200 corresponds to 20 ° C) |
| DINT | Differential Winter Adjustment     | 2023                | R/W              | Value in tenths (ie 200 corresponds to 20 ° C) |
| DINT | Summer humidity set                | 2049                | R/W              |                                                |
| DINT | Winter humidity set                | 2055                | R/W              |                                                |
| DINT | Summer humidity differential       | 2024                | R/W              |                                                |
| DINT | Winter moisture differential       | 2024                | R/W              |                                                |
| DINT | Set. Renewal speed                 | 2045                | R/W              | Value from 1 to 3                              |
| DINT | Set. Ejection speed                | 2043                | R/W              | Value from 1 to 3                              |
| DINT | Set. Speed renewal in deu / int    | 2046                | R/W              | Value from 1 to 3                              |
|      |                                    |                     | PROBE            |                                                |
| DINT | External air probe                 | 4500                | R                | Value in tenths (ie 200 corresponds to 20 ° C) |
| DINT | Expulsion probe                    | 2003                | R                | Value in tenths (ie 200 corresponds to 20 ° C) |
| DINT | Input probe                        | 2001                | R                | Value in tenths (ie 200 corresponds to 20 ° C) |
| DINT | Ambient recovery humidity probe    | 2006                | R                |                                                |
| DINT | Air quality probe                  | 2002                | R                |                                                |
| DINT | Ambient temperature recovery probe | 2000                | R                | Value in tenths (ie 200 corresponds to 20 ° C) |
|      |                                    |                     | FASCE ORARIE     |                                                |
| DINT | DayWeek                            | 4000                | R                |                                                |
| DINT | Now                                | 4005                | R                |                                                |
| DINT | Minutes                            | 4003                | R                |                                                |
| DINT | Month                              | 4004                | R                |                                                |
| DINT | Year                               | 4001                | R                |                                                |
| DINT | Sunday active bands                | 4002                | R                |                                                |
| DINT | Thursday active bands              | AAAD                | R/W              |                                                |
| DINT | Active bands Monday                | AAAA                | R/W              |                                                |
| DINT | Active bands Tuesday               | AAA7                | R/W              |                                                |
| DINT | Active bands Wednesday             | AAA8                | R/W              |                                                |
| DINT | Active bands Saturday              | AAA9                | R/W              |                                                |
| DINT | Friday active bands                | AAA7C               | R/W              |                                                |
| DINT | Now start band1                    | AAAB                | R/W              |                                                |
| DINT | Now start band 2                   | AAAO                | R/W              |                                                |
| DINT | Now start band 3                   | AAA1                | R/W              |                                                |
| DINT | Now start band1                    | AAA2                | R/W              |                                                |
| DINT | Now start band 2                   | AAA3                | R/W              |                                                |
| DINT | Now start band 3                   | AAA4                | R/W              |                                                |
| DINT | On / Off adjustment on time bands  | AAA5                | R/W              |                                                |
| BOOL | Band Type 1                        | AAA6                | R/W              |                                                |
| DINT | Type of band 2                     | 3654                | R/W              |                                                |
| DINT | Type of band 3                     | 3658                | R/W              |                                                |
| DINT |                                    | 3655                | R/W              |                                                |
|      |                                    |                     | OTHER VARIABLES  |                                                |
| BOOL | general allarm                     | 2027                | R/W              | 0=winter 1=summer                              |
| BOOL | On/Off                             | 2013                | R                | 0 = not in alarm 1 = in alarm                  |
| BOOL |                                    | 2035                | R/W              | 0 = off 1 = on                                 |

Dear Customer

Thanks for your attention to the product UTEK , designed and manufactured to ensure the real values to the User : Quality, Safety and Savings on working.

![](_page_23_Picture_2.jpeg)

Istruzioni originali - Original instructions | dal: - from: 2019/05/01 | Rel: 00 | MANUAL\_UK

COMPANY WITH QUALITY SYSTEM CERTIFIED BY DNV GL ISO 9001

CE

CLA S.r.l. Via Nazionale, 132 23036 San Giacomo di Teglio (So) Italy Tel. + 39 0342 786116 | utek-air.it | cla-air.it